## Connect with your Android (Google) device:

 You will receive an e-mail with appointment details. Click the Join Microsoft Teams Meeting link when it is time to begin your visit.

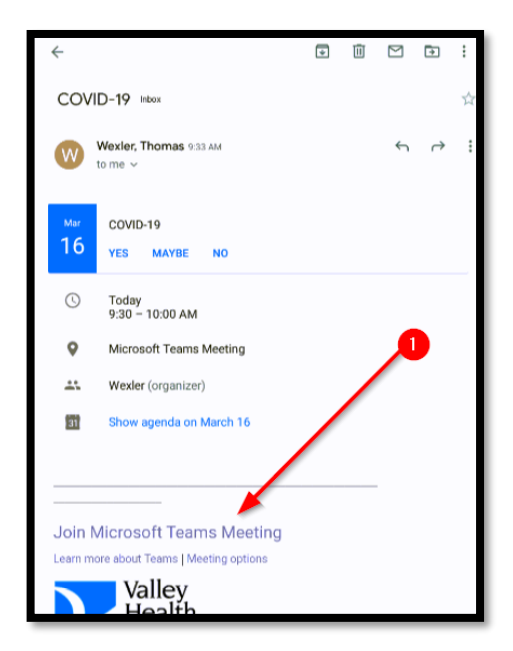

 If you already have the Microsoft Teams app, click the **Open it** link to launch the meeting. If you do not have the Microsoft Teams app, click the link to **Get It On Google Play**.

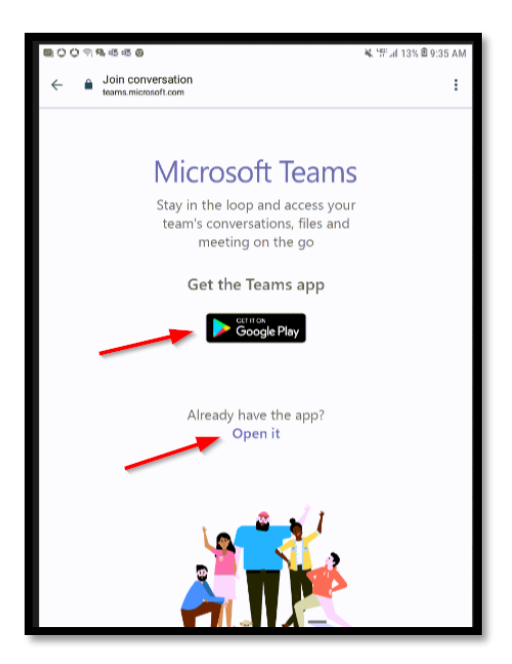

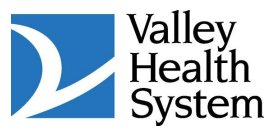

3. When Google Play opens click **Install** to download the app.

| <b>■</b> ○ ○ <sup>©</sup> <b>%</b> 45 45 60 |                            | ¥ 行山 135 首 9:36 AM |
|---------------------------------------------|----------------------------|--------------------|
| ← Google Play                               |                            | ۹ :                |
| Microso<br>Microsoft Cor                    | ft Teams                   | İnstall            |
| 4.6★ 101<br>240K reviews Dov                | M+ E<br>vnloads Eve        | ryone O            |
|                                             |                            |                    |
| About this app                              |                            | <i>→</i>           |
| Microsoft Teams is your hub                 | for tearnwork in Office 36 | 5.                 |
| Business #5 Top f                           | ree                        |                    |
| Rate this app<br>Tell others what you think |                            |                    |
|                                             | ☆ ☆                        | ☆                  |
| Write a review                              |                            |                    |
| • =                                         | G                          | ć                  |
| $\bigtriangledown$                          | 0                          |                    |

4. Click **Open** to start the Microsoft Teams app.

| Google Play     Microsoft Teams     Microsoft Corporation     Uninstal      Vou might also like     Vou might also like     Inture Company     S.5 *                                                                                                    | Q<br>Open<br>→<br>•<br>•<br>•<br>•<br>•<br>•<br>•<br>•<br>•<br>•<br>•                                                                                                    | I<br>Mic<br>Vier<br>4.5 |
|----------------------------------------------------------------------------------------------------|----------------------------------------------------------------------------------------------------|-------------------------|
| Microsoft Corporation<br>Uninstall<br>You might also like                                                                                                    | Open<br>→<br>Microsoft To Do:<br>List, Task & Re<br>4.3 *                                                                                                    | Mic<br>Vien<br>4.5      |
| Uninstall<br>You might also like<br>Intune Company<br>Photal<br>3.5 * Skype for United Save<br>Business 1<br>Skype for United Save<br>4.4 *                                                                                                    | Open<br>→<br>Microsoft To Do:<br>List, Task & Re<br>4.3 *                                                                                                    | Mic<br>Vie<br>4.5       |
| You might also like<br>Inture Company<br>35 * Skype for<br>Business 1<br>4.4 * Microsoft<br>OneNote: Save<br>4.5 *                                                                                                    | →<br>Microsoft To Do:<br>L List, Task & Re<br>4.3 *                                                                                                    | Mic<br>Vie<br>4.5       |
| Intune Company<br>Portal<br>3.5 * Skype for Business 1<br>4.4 * A5 *                                                                                                    | Hicrosoft To Do:<br>List, Task & Re<br>4.3 *                                                                                                    | Mic<br>Vie<br>4.5       |
| Intune Company<br>Stype for<br>Business 1 -<br>3.5 * 44 * 45 *                                                                                                    | Microsoft To Do:<br>e I List, Task & Re<br>4.3 *                                                                                                    | Mie<br>Vie<br>4.5       |
| 3.5 * 4.4 * 4.5 *                                                                                                    | 4.3 *                                                                                                    | 4.5                     |
|                                                                                                    |                                                                                                    |                         |
| 4.6★ 10M+<br>240K reviews Downloads                                                                                                    | Everyone ©                                                                                                    |                         |
| What's new •<br>Last updated Mar 12, 2020                                                                                                    | ÷                                                                                                    |                         |
| Turn on live captions during a meeting or group cal<br>View shared content when you join a meeting via a<br>PSTN callers will hea                                                                                                    | ll<br>I cellular phone call                                                                                                    |                         |
| Omman kryste namo<br>stroken kryste namo<br>stroken | An incompany of an and a second second secon | -                       |
|                                                                                                    | ÷                                                                                                    | •                       |

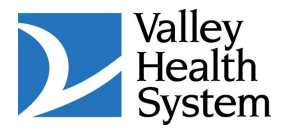

## 5. Click to Join as a guest.

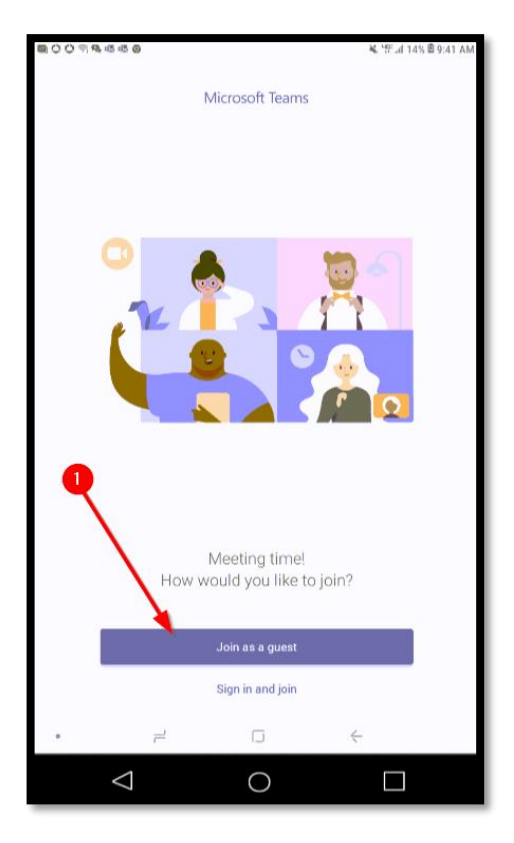

6. Type your name and click Join as a guest.

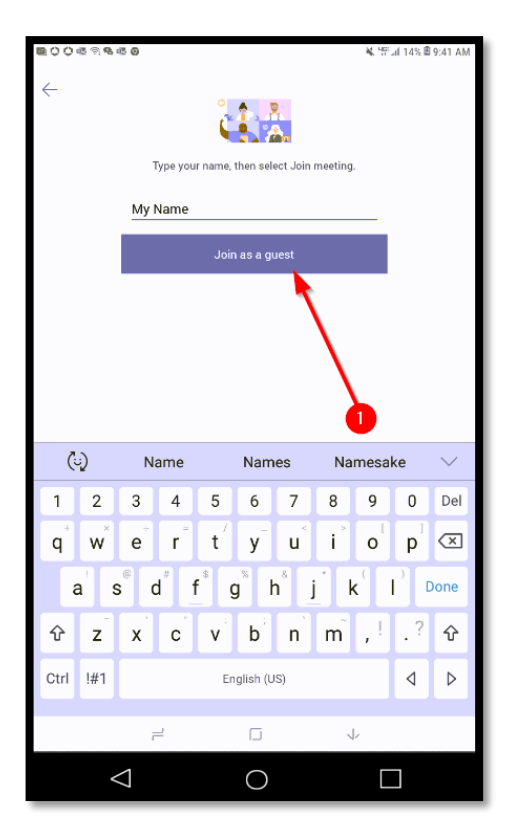

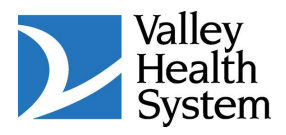

7. Click **ALLOW** to allow Teams to record audio.

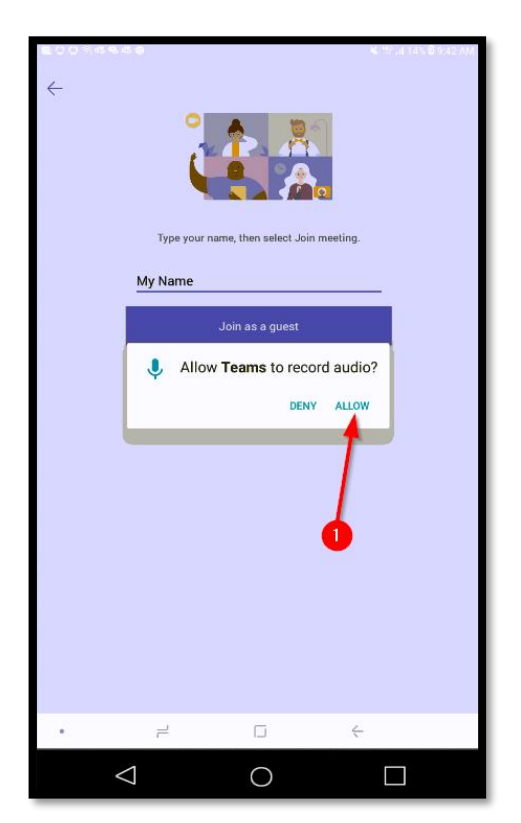

8. The following screen will display until the provider joins the meeting.

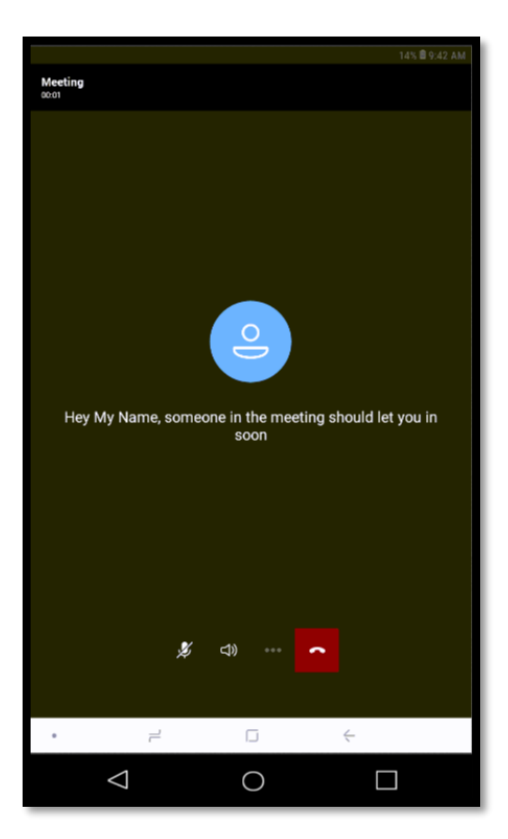

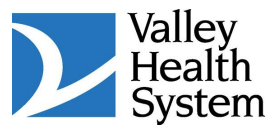

9. Click **ALLOW** for Teams to access the camera to take pictures and record video.

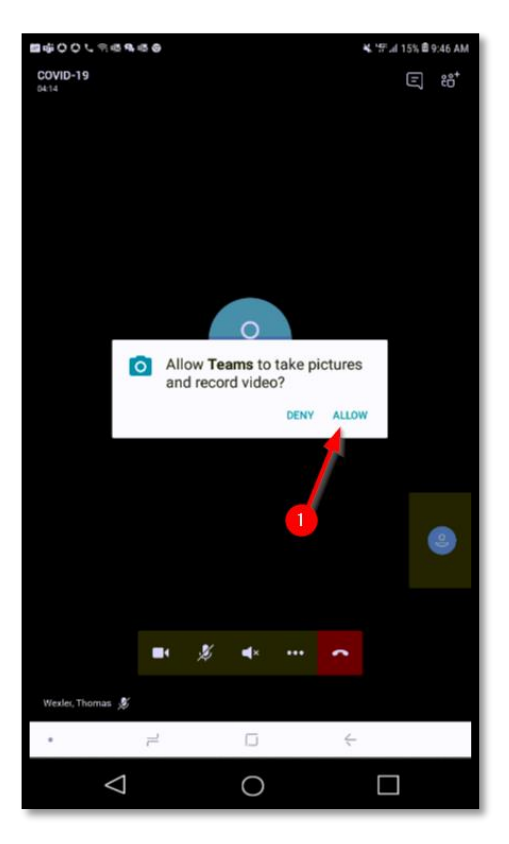

- 10. The meeting will proceed. Click the **red phone icon** to hang-up.
- 11. Remove the Microsoft Teams application if desired.

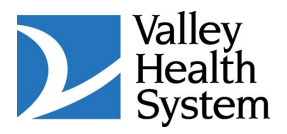